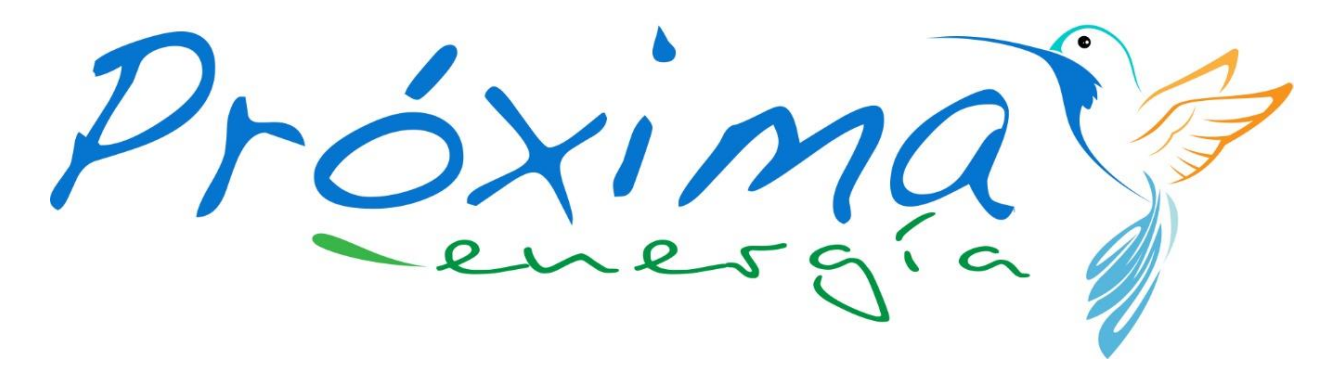

by GeoAtlanter

#### **Batería virtual. Tutorial**

13 de abril de 2022

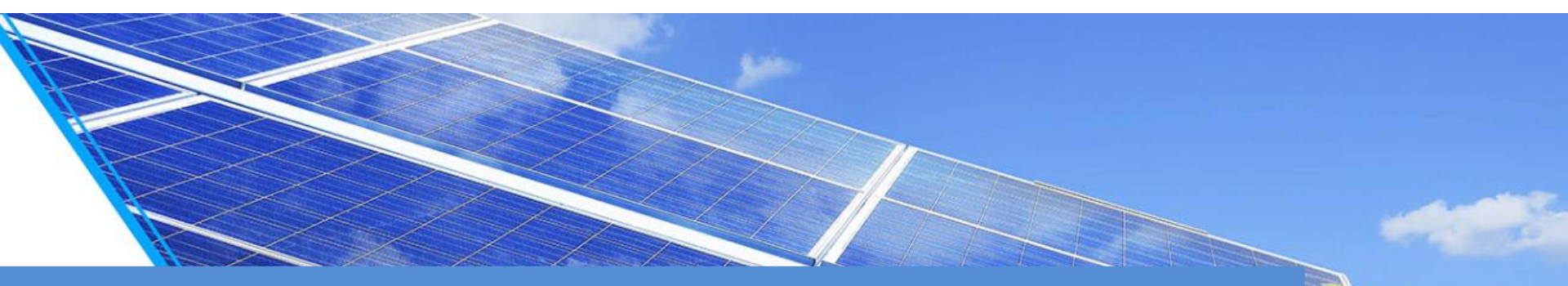

Saca el máximo partido a tus paneles solares y no pagues nunca más la factura de la luz, incluso en otros suministros.

# Cómo solicitar la activación del servicio

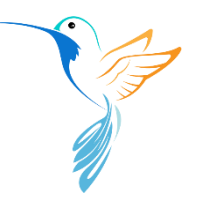

Solicitar el servicio de batería virtual desde tu área cliente es muy sencillo. Tan solo tienes que acceder a la sección "Contratos", y hacer clic en la opción de "Activar batería virtual" del contrato que deseas vincular al servicio.

En caso de tener varios contratos activos, ten en cuenta que para activar la batería virtual por primera vez sólo se mostrará esta opción para los contratos con compensación de excedentes activa.

Una vez activado el servicio sobre cualquiera de estos contratos, la opción de "Activar batería virtual" estará disponible para la totalidad de tus suministros en los que figures como titular.

| Próxima                          | Necesitas ayuda? 917 379 260 / 900 818 852                                         | Estado Opciones                |
|----------------------------------|------------------------------------------------------------------------------------|--------------------------------|
| Home                             | Contratos: Q ⊉ t⊒                                                                  | Activado Ecambiar IBAN         |
| <u>Contratos</u>                 |                                                                                    | Cambiar dirección de<br>envío  |
| Facturas                         | Estado 🧭 🕜 Seleccionar                                                             | Baja contrato                  |
| Mis datos                        | Contrato Dirección Fecha fin Titular CUPS Estado Opciones<br>inicio                | Cambiar tarifa y/o<br>potencia |
|                                  | О СОМІО2 C/ DEL SOL,1962,46 05/10/20 LUCIA LUMINOSA L ESO361000000003 Activado С 2 | Cambiar titular y/o<br>pagador |
| Contratar                        |                                                                                    | Descargar PDF                  |
| Salir                            |                                                                                    | 3 Activar batería virtual      |
| Politica de privacidad y cookies |                                                                                    |                                |

## Firma digital del contrato

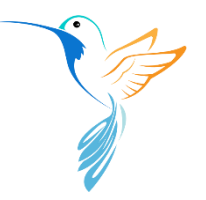

Tras realizar la solicitud, recibirás un correo de Signaturit con las condiciones económicas de la batería virtual que deberás firmar digitalmente para completar la activación.

|                                        |                                                                                                    | Deja aquí tu firma                                                            |
|----------------------------------------|----------------------------------------------------------------------------------------------------|-------------------------------------------------------------------------------|
| Acciones Rellenando c                  | ampo 3 de 3                                                                                                    |                                                                               |
| Próxima                                | ANEXO AL CONTRATO DE SUMINISTRO DE ENERGÍA ELÉCTRICA: BATERÍA VIRTUAL                                                                                                    |                                                                               |
|                                        | Condiciones económicas                                                                                                    |                                                                               |
|                                        | Alta Batería Virtual                                                                                                    | ¿Tu firma no es lo sufcientemente precisa?<br><u>Consulta más información</u> |
| El presente aner<br>"PRÓXIMA") a       | xo complementa el Contrato de Suministro de Energía Eléctrica por parte de GeoAtlanter, SL (en adela<br>a las instalaciones del Cliente detalladas a continuación (en adelante, la "Instalación"):                                                                                                    |                                                                               |
| f l                                    | Datos de las instalaciones                                                                                                    |                                                                               |
| Dirección su                           | ministro C/ DEL SOL, 1962 46230, ALGINET, VALENCIA                                                                                                    |                                                                               |
| CUPS                                   | ES036100000003734DD                                                                                                    |                                                                               |
| l° El Cor<br>cor<br>esta<br>aso<br>"In | Cliente desea asociar la Instalación a una <b>"Batería Virtual"</b> , identificada con el número que f<br>atinuación, mediante la adquisición del derecho a un descuento en las facturas de suministro<br>respondientes a este Contrato nacido de la existencia de excedentes de energía solar fotovolta<br>e mismo suministro o en otros suministros de su titularidad igualmente contratados con PRÓXI<br>ciados a esta misma Batería Virtual (en adelante, referidas todas ellas conjuntamente como las<br><b>istalaciones Asociadas"</b> ). | igura a<br>ica en<br>MA                                                       |
| Nombre/den                             | Datos de la batería virtual<br>ominación social del cliente LUCIA LUMINOSA LUCINNI                                                                                                    |                                                                               |

### Estado de la solicitud

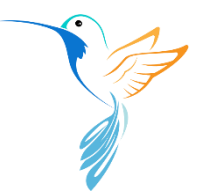

Puedes seguir el estado de tu solicitud desde la sección "Gestiones" de tu área cliente. Mientras no se firme el contrato la solicitud permanecerá en estado "Pendiente".

|                                                                                                    | Gestiones > ES036100000003734DD                                                                                                    |
|----------------------------------------------------------------------------------------------------|----------------------------------------------------------------------------------------------------|
| Estado    ✓    Sin documentación Sin firma   Sin validar documentación Contratación fecha fija                                                                                                    | LUCIA LUMINOSA LUCINNI aún no<br>ha firmado el contrato con<br>dirección de suministro en C/ DEL<br>SOL, 1962, CP, 46230, ALGINET,<br>VALENCIA |
| Gestiones Estado Contrato/CUPS Dirección Fecha                                                                                                    | Envior<br>recordatorio                                                                                                    |
| Alta batería virtual   Pendiente   ES036100000003734DD   C/ DEL SOL, 1962, CP. 46230,   12/4/2022                                                                                                    | 660598081                                                                                                    |
| colicitud para a estado "Drocerado" u co babilitará la cor                                                                                                    | Veras que tu<br>reión "Patoría <u>Home</u>                                                                                                    |
| solicitud pasa a estado "Procesado", y se habilitará la sec<br>virtual" en el menú de navegación del portal.                                                                                                    | Veras que tu<br>cción "Batería<br>Contratos<br>Facturas                                                                                        |
| solicitud pasa a estado "Procesado", y se habilitará la sec<br>virtual" en el menú de navegación del portal.<br>Gestiones pendientes:                                                                                                    | Veras que tu<br>cción "Batería<br>Contratos<br>Facturas<br>Batería virtual                                                                     |
| solicitud pasa a estado "Procesado", y se habilitará la sec<br>virtual" en el menú de navegación del portal.<br>Gestiones pendientes:<br>Estado V Sin documentación Sin firma Sin validar documentación Contratación fecto fija                                                       | Veras que tu<br>cción "Batería<br>Contratos<br>Facturas<br>Batería virtual<br>Mis datos                                                        |
| solicitud pasa a estado "Procesado", y se habilitará la sec<br>virtual" en el menú de navegación del portal.<br>Gestiones pendientes:<br>Estado vintual Sin documentación Sin firma Sin validar documentación Contratación Lecha fija<br>Gestiones Estado Contrato/CLIES Dirección Fe | veras que tu<br>cción "Batería<br>Contratos<br>Facturas<br>Batería virtual<br>Mis datos                                                        |

#### Sección "Batería virtual"

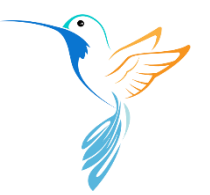

Desde la sección Batería virtual podrás consultar la siguiente información:

- 1. Carga actual de la batería (acumulado de los movimientos de todos los contratos vinculados al servicio).
- 2. Listado completo de los movimientos (cargas y descuentos) de cada uno de los suministros vinculados al servicio en orden cronológico inverso.
- 3. La fecha de activación del servicio para cada uno de los contratos que permanezcan activos (vinculados al servicio).

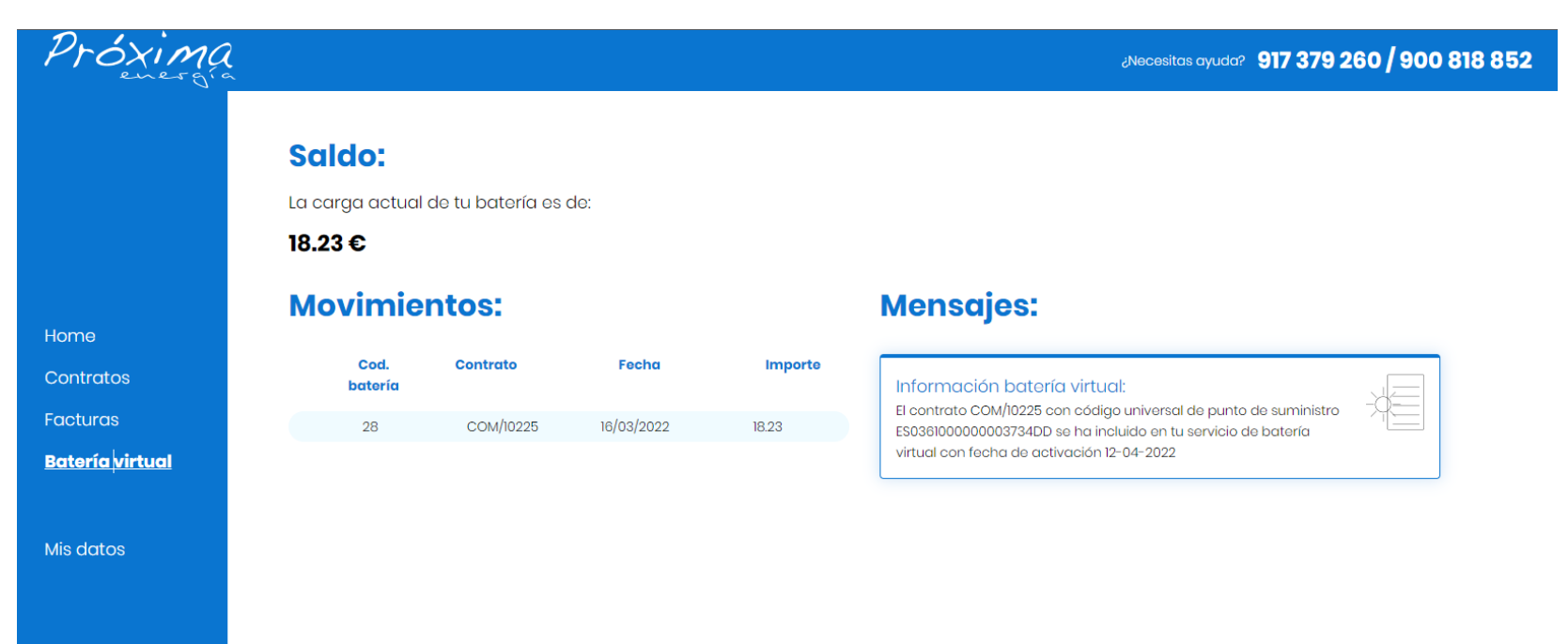

### Baja del servicio

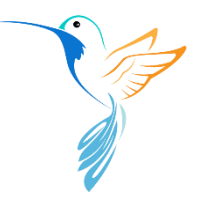

Puedes dar de baja el servicio en cualquier momento y de forma individual para cualquiera de tus contratos.

Tan sólo tienes que hacer clic en la opción "Cancelar batería virtual" del menú opciones del contrato, y firmar digitalmente la documentación que recibas en el correo tal y como hiciste en el alta.

| Fecha<br>inicio | Fecha fin | Titular             | CUPS              | Estado                         | Opciones |
|-----------------|-----------|---------------------|-------------------|--------------------------------|----------|
| 5/10/2021       |           | LUCIA LUMINOSA LUCI | ES036100000003734 | Activado                       | :        |
|                 |           |                     |                   | Cambiar dirección<br>envío     | de       |
|                 |           |                     |                   | Baja contrato                  |          |
|                 |           |                     |                   | Cambiar tarifa y/o<br>potencia |          |
|                 |           |                     |                   | Cambiar titular y/o<br>pagador |          |
|                 |           |                     |                   | Descargar PDF                  |          |
|                 |           |                     | ſ                 | Cancelar batería               |          |

<u>IMPORTANTE</u>: Ten en cuenta que si das de baja el servicio para todos los contratos vinculados a tu batería virtual, perderás el saldo que tengas acumulado sin posibilidad de recuperarlo (te avisaremos antes de hacerlo en el último contrato).

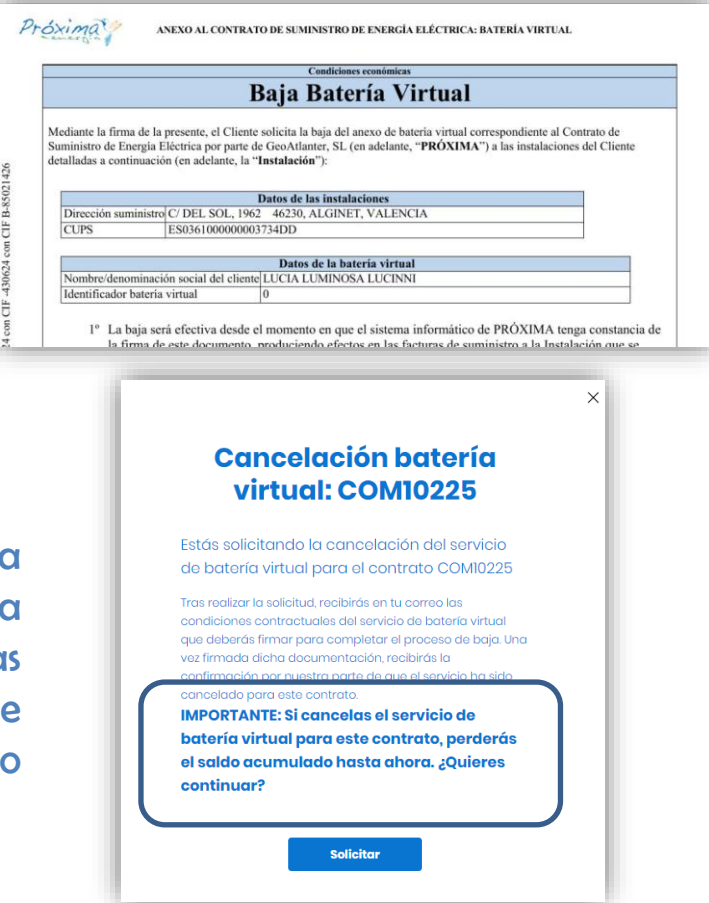

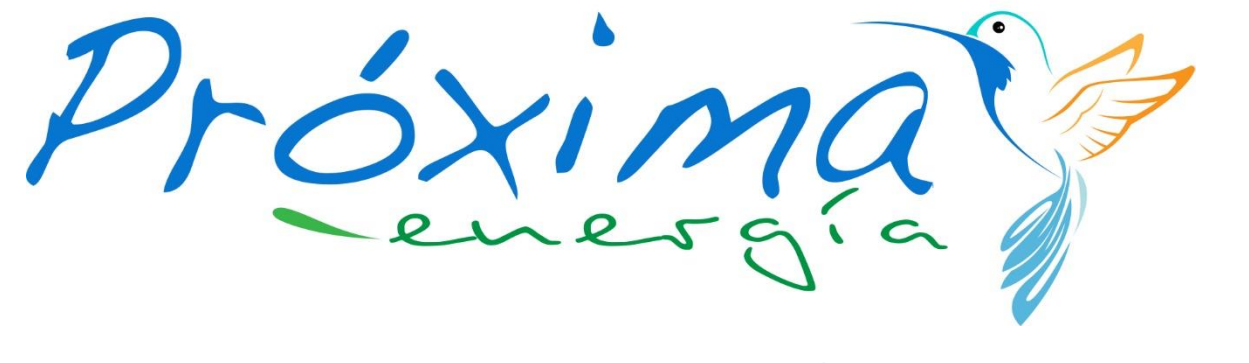

by GeoAtlanter

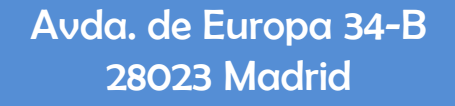

Dudas (atención preferente por correo electrónico) clientes@proximaenergia.com

> Atención al cliente 917 379 260 Tel. gratuito 900 818 852